### 地圖無法更新排除方式

# 1. 執行 launcher.exe 地圖更新程式後,出現【沒有偵測到最新版本,然後程式 跳掉不見】

請將 C:\Program Files 或 Program Files x86\Garmin\Garmin Updater 目錄資料夾 刪除後,再重新執行一次所先前所下載的 launcher.exe 即可

# 2. 執行 launcher.exe 地圖更新程式後,【地圖更新一直停留在某個百分比】

請將電腦上的防毒軟體及防火牆關閉後,再重新執行一次所先前所下載的 launcher.exe 即可

# 3. 執行 launcher.exe 地圖更新程式後,一直顯示【查找設備】

請先確認"電腦"或"我的電腦"內,是否有顯示 Garmin 的磁碟機

### ※有顯示 Garmin 的磁碟機:

(1)請進入電腦上 Garmin 磁碟機內,刪除 Garmin 資料夾內\GarminDevice.xml 檔案 以及刪除 GPX 資料夾內之 Current.gpx 檔案 (此為您的喜愛點檔案,若 有需要保留,請先將此檔案備份到電腦上)

(2)將 usb 線拔除後,將 GPS 主機開機到主畫面(觀看地圖/想去何處),再重新將 GPS 主機透過 usb 線與電腦連線 (若有出現偵測到 USB 連線,請點選"隨身 碟模式")

(3) 再重新執行一次所先前所下載的 launcher.exe 即可

\*喜愛點復原方式

請將備份到電腦上的 current.gpx 檔案之檔名變更為 123.gpx,再將 123.gpx 複製回您機台 Garmin 磁碟機中之 GPX 資料夾底下,並將新機台重新開機即可

# ※無顯示 Garmin 的磁碟機:

(1)請將 usb 線拔除,將 GPS 主機關機再重新開機(2)並建議您可以更換其他電腦 usb 插槽或更換其他 usb 傳輸線